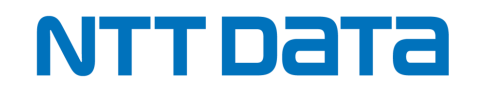

## 【TetraBRiDGE】 新規お申し込みの手引き

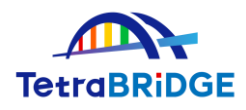

2024年6月

株式会社NTTデータ

第三金融事業本部 イノベーション創発室

© 2024 NTT DATA Japan Corporation

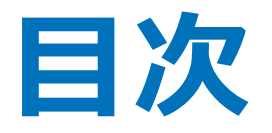

ご利用開始までの流れ
 お申し込みの詳細手順
 ご利用開始登録
 お申し込みに関する問合せ先

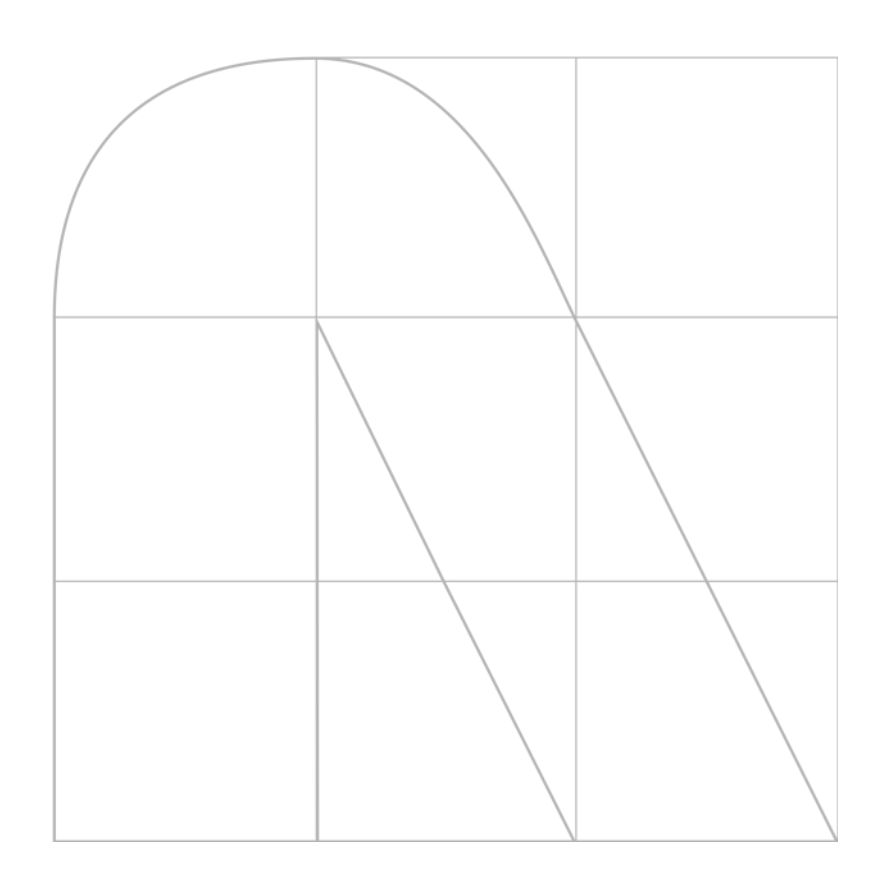

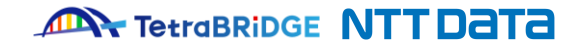

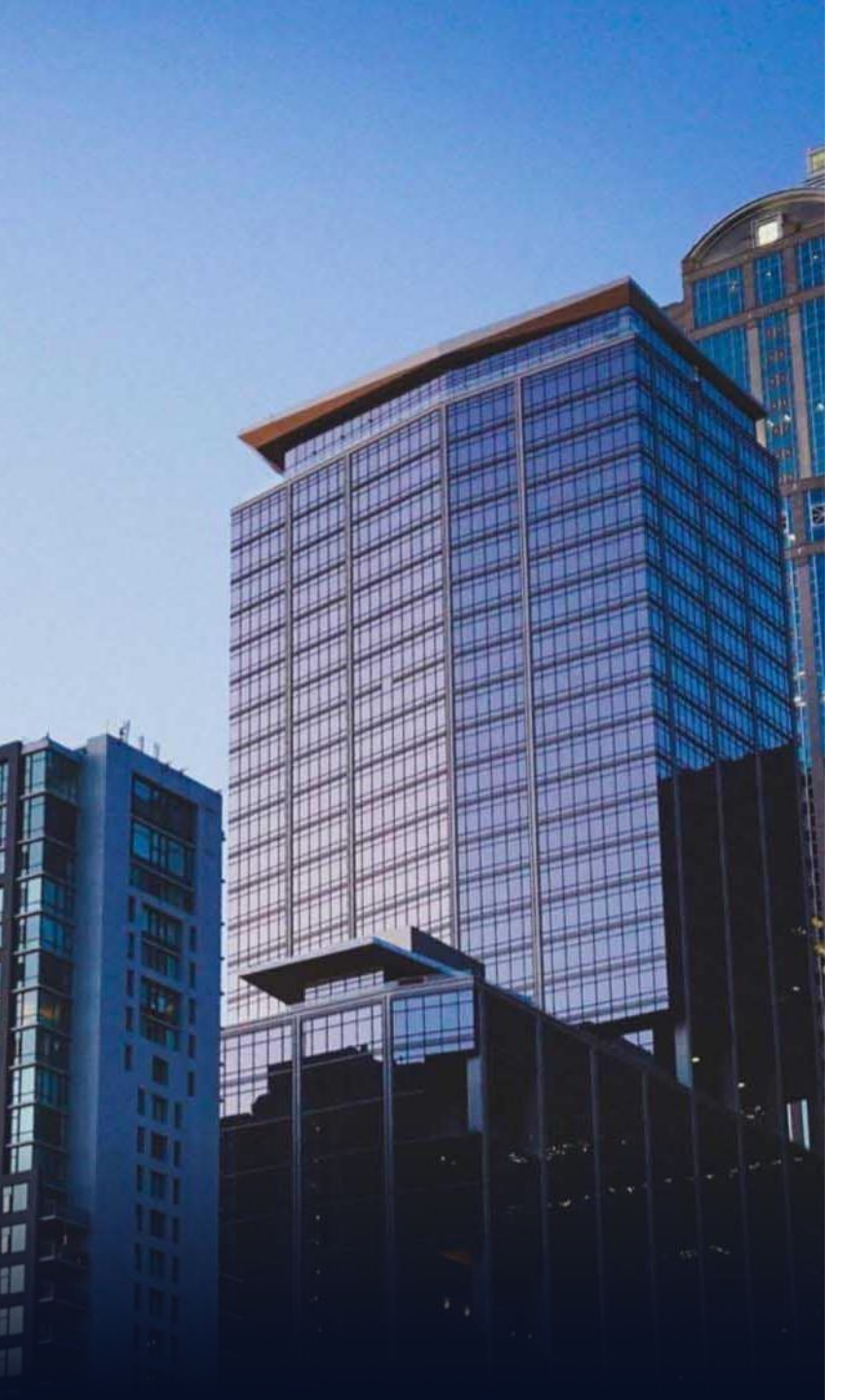

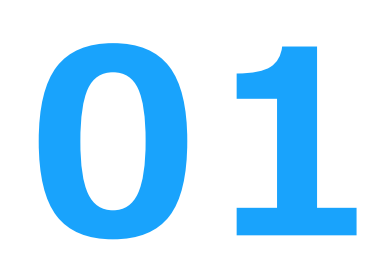

# ご利用開始までの流れ

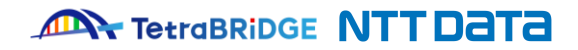

### 1. ご利用開始までの流れ

■ TetraBRiDGEと関連サービスの利用開始までの流れ

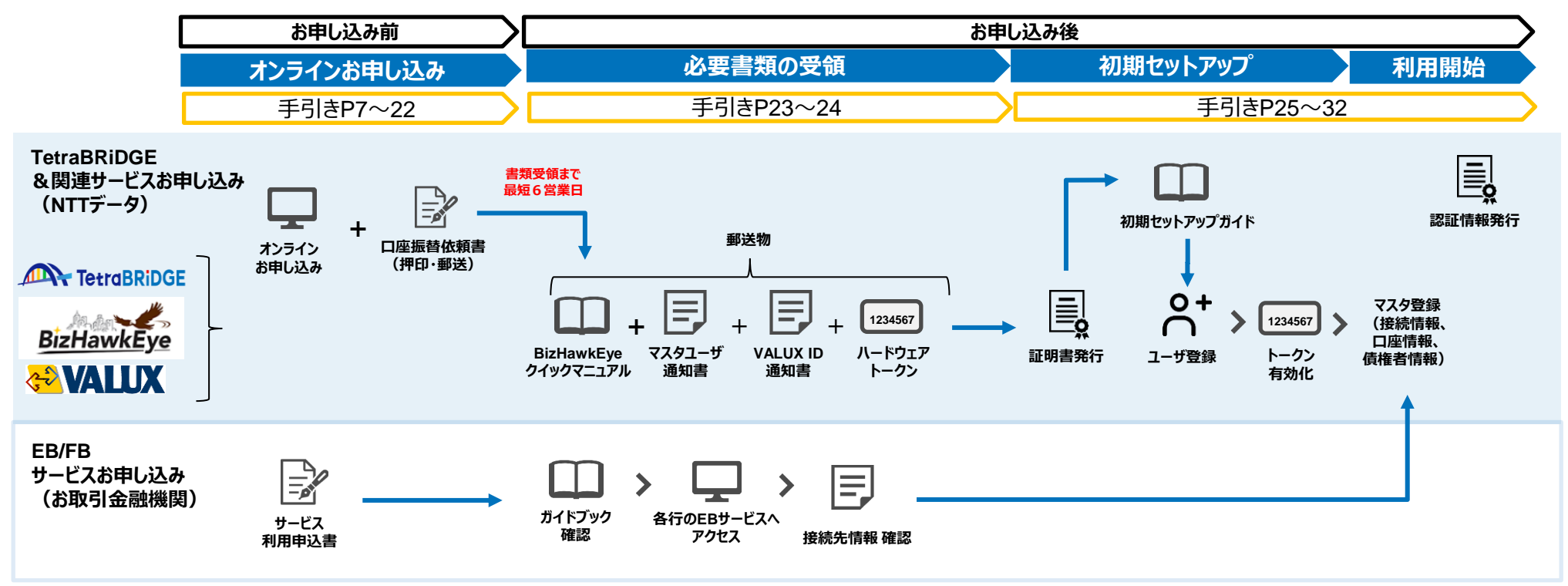

#### 注意

※ お申し込みいただくタイミングに応じて、「システム反映タイミング」及び「書類受領タイミング」が異なります。

| お申し込みタイミング | システム反映タイミング      | 書類受領タイミング    |
|------------|------------------|--------------|
| 1-20日*     | 当月内(お申し込みの2営業日後) | お申し込みから6営業日後 |
| 21日-月末     | 翌月の月初            | お申し込みから6営業日後 |

\*20日が弊社の営業日以外の場合は、その直前の営業日となります。

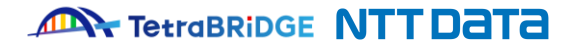

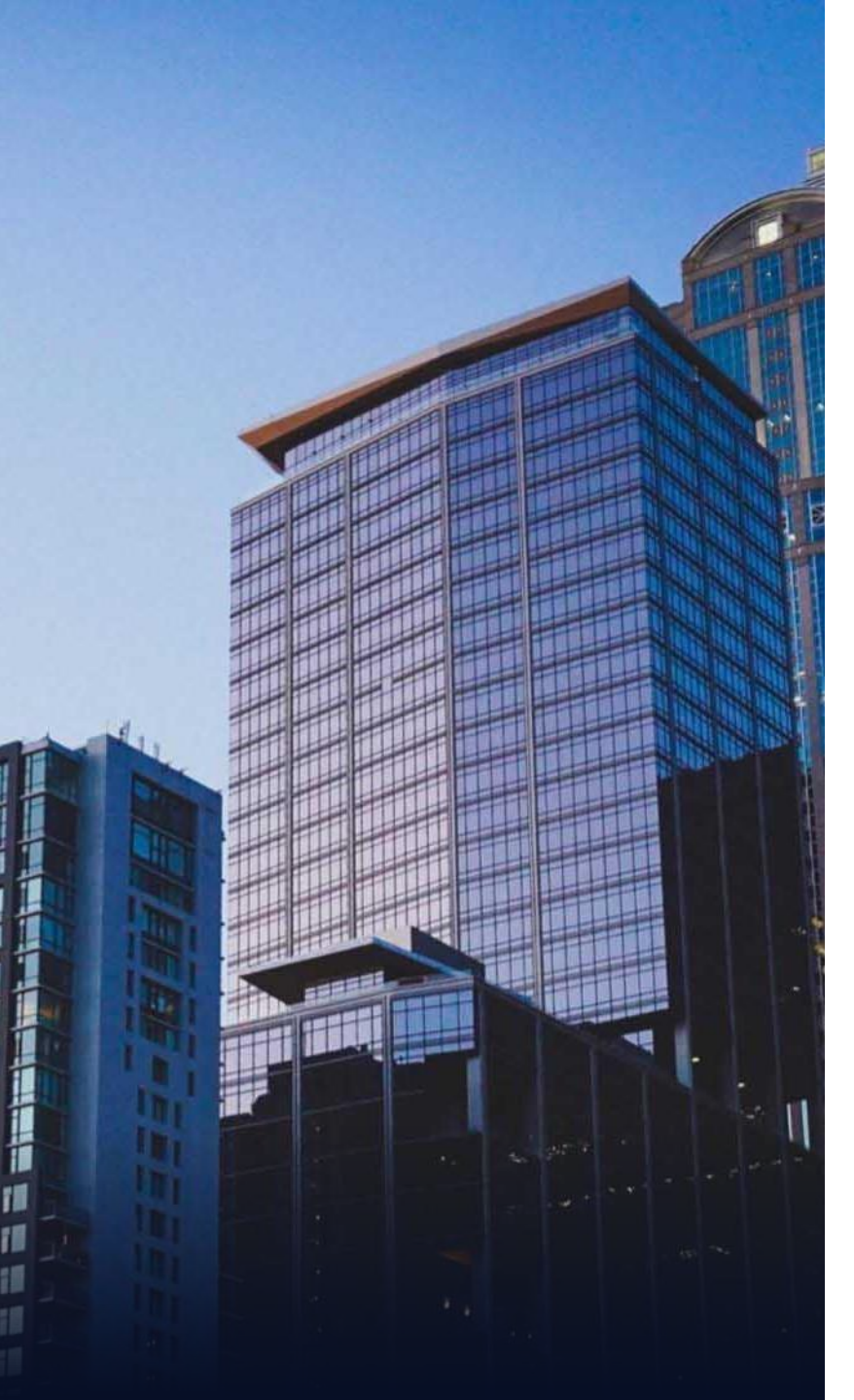

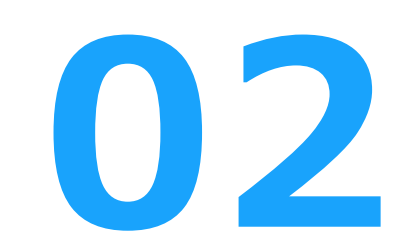

# お申し込みの詳細手順

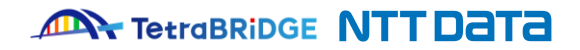

お申し込みの詳細手順を次ページ以降に記載していますので、 ご確認の上、お申し込みを進めてください。

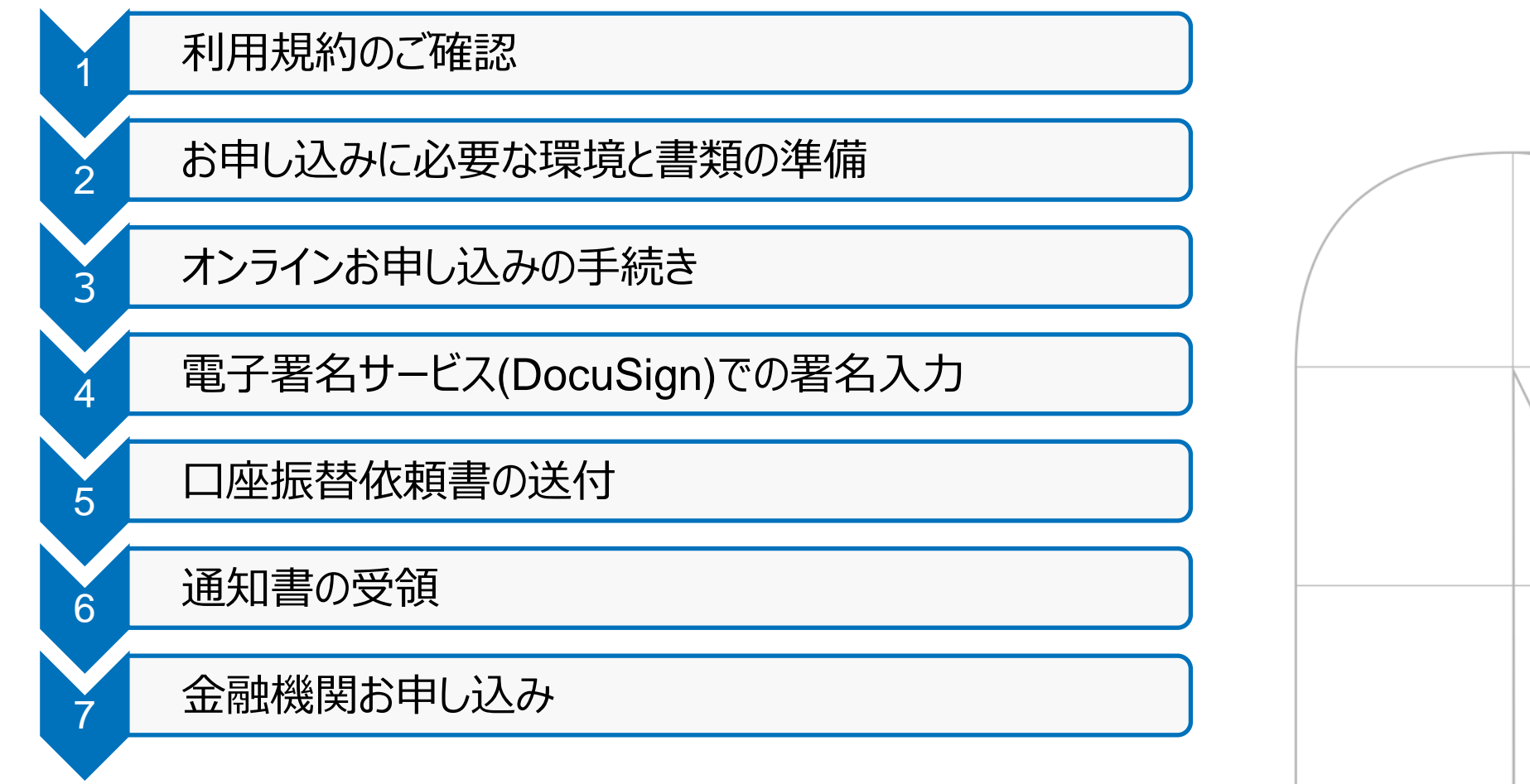

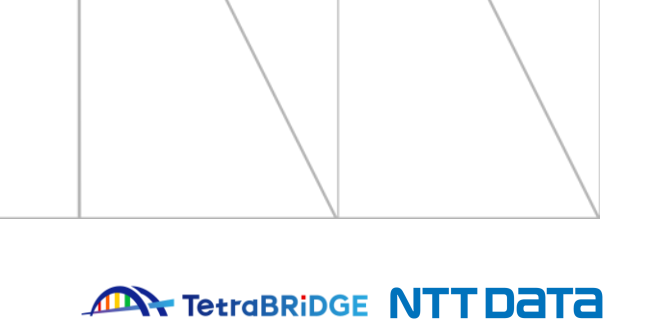

## 1 2 3 4 5 6 7

### 1. 利用規約のご確認

下記URLから、各サービスの利用規約をご確認ください。 後続の「3.オンラインお申し込みの手続き」にて、本規約への同意確認がございます。

| # | サービス名       | 利用規約掲載先リンク             |
|---|-------------|------------------------|
| 1 | TetraBRiDGE | <u>TetraBRiDGE利用規約</u> |
| 2 | BizHawkEye  | <u>BizHawkEye利用規約</u>  |
| 3 | VALUX       | <u>VALUX利用規約</u>       |

※「TetraBRiDGE」をご利用いただく場合、「BizHawkEye」・「VALUX」のお申し込みも必須となるため、全てのサービスの利用規約のご確認をお願いいたします。

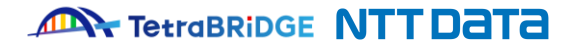

### 2. お申し込みに必要な環境および書類の準備

2

#### ■環境(webブラウザ)について

お申し込みサイトは、"Internet Explorer"非対応になっておりますので、"Google Chrome"や"Microsoft Edge"のブラウザをお使いください。

4

5

6

#### ■必要書類について

法人の本人確認のために、下記のいずれか1通が必要になります。

なお、当該書類は、「3.オンラインお申し込みの手続き」にてアップロードいただく必要がありますので電子ファイル(PDF)にてご用意ください。

3

| 本人確認書類としてご利用いただける書類                                                                                                    |
|----------------------------------------------------------------------------------------------------|
| ・公共料金の領収証書<br>(電気、都市ガス、水道、固定電話料金の領収証書)                                                                                                 |
| <ul> <li>・登録事項証明書         <ul> <li>(履歴事項全部証明書、現在事項全部証明書、代表者事項証明書、</li> <li>履歴事項一部証明書[役員区]、現在事項一部証明書[役員区]、登記簿謄本)</li> </ul> </li> </ul> |
| ・印鑑証明書                                                                                                    |
| ・国税/地方税の領収証書または納税証明書                                                                                                    |
| ・社会保険料の領収証書                                                                                                    |

#### 注意

- ※1 提出書類は、発行日から3ヶ月以内であることをご確認ください。
- ※2 本人確認書類は、電子ファイルでアップロードしていただくため、3MB以下の電子ファイルでご用意ください。
- ※3 本人確認書類に記載の会社名と住所は、「3.オンラインお申し込みの手続き」にてご入力いただく情報と一致する必要がありますのでご注意ください。

### 3. オンラインお申し込みの手続き

2

### ① お申し込みサイトへ接続

下記のリンクより、オンラインお申し込みサイトへ接続をお願いいたします。 お申し込み画面での入力内容については、次ページ以降で説明を記載しておりますのでご確認のうえ必要事項を入力ください。

3

<u>TetraBRiDGEお申し込みサイト</u>

(https://csrvc.nttdata-vnx.com/WS/ONLINE/valux-web/tetraCustomerInfo/new/home)

※お申し込みサイトへは、TetraBRiDGEホームページ(<u>https://tetrabridge.ne.jp/</u>)の、「導入をお考えの方へ」ページからもアクセスが可能です。

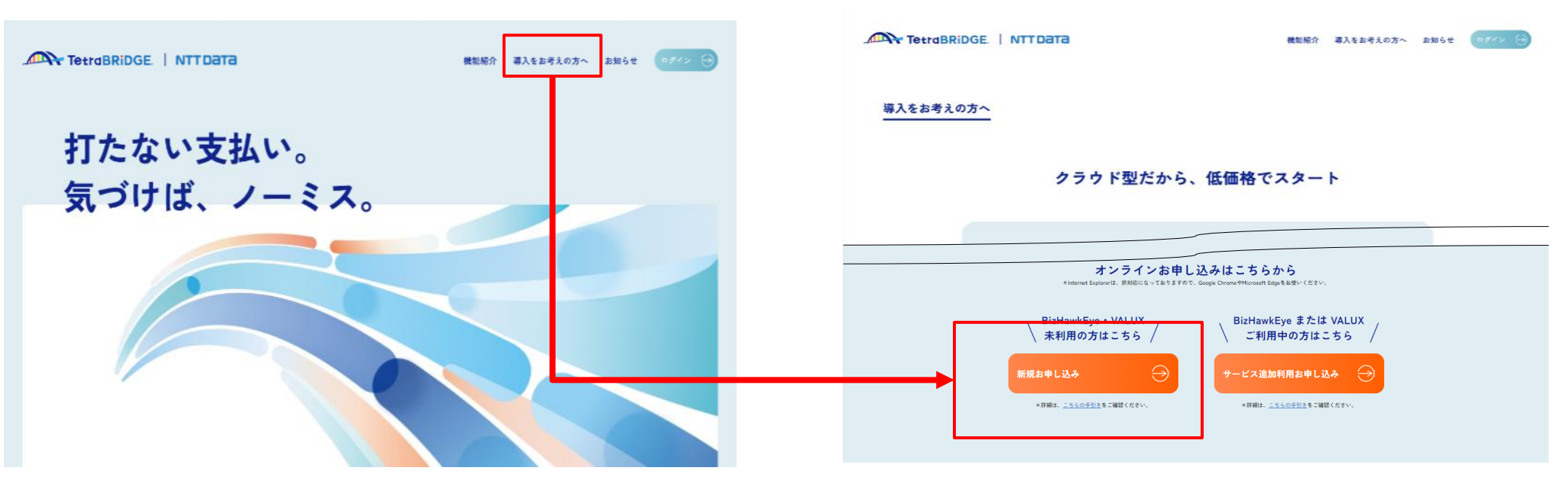

4

TetraBRiDGEホームページ「TOP」

TetraBRiDGEホームページ「導入をお考えの方へ」

5

6

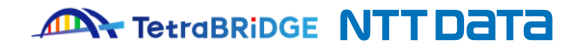

### 3. オンラインお申し込みの手続き

### ② お客様情報入力

#### 下記画面が表示されますので必要項目をご入力のうえ、「次へ」ボタンを押下してください。

| 1.0000000       1.000000000000000000000000000000000000                                                                                                    | traBRiDG                                        | E新規印                      | 込 お客様情報入力                                                                                                    | CAPR0410301                                  |  |
|----------------------------------------------------------------------------------------------------|-------------------------------------------------|---------------------------|----------------------------------------------------------------------------------------------------|----------------------------------------------|--|
| BRACKER       Image []                                                                                                    | 1. ይዝዝጠበአታ<br>LUX የ-BizHawkEy<br>ALUX • BizHawk | 2. 年<br>yeを導入非<br>Eye,Tet | 200円入力<br>2 ロキ細胞な用入力<br>4 年300円用目<br>かでTetraBRDGEを新聞で得入されるが実際は<br>aBRDGE要要解説9年込」にて申込を分離いします。                                                                                                    | 5. 年初的常報学 6. 南于昭时(年初之7)                      |  |
| area       [ + ABT7]         area       [ + ABT7]         area       [ + ABT7]         area       [ + ABT7]         area       [ + ABT7]         area       [ + ABT7]         area       [ + ABT7]         area       [ + ABT7]         area       [ + ABT7]         area       [ + ABT7]         area       [ + ABT7]         area       [ + ABT7]         area       [ + ABT7]         area       [ + ABT7]         breaction       [ + ABT7]         breaction                                                                                                    | 客様情報                                            |                           |                                                                                                    |                                              |  |
| BR       [0.007]         BR       [0.007]                                                                                                    |                                                 |                           | 形探察時 - <b>快速</b> (半角数子)                                                                                                    |                                              |  |
| BR       Image       Image       Image         BR       Image       Image       Image         BR       Image       Image       Image         BR       Image       Image       Image         BR       Image       Image       Image         BR       Image       Image       Image         BR       Image       Image       Image         J       Image       Image       Image         J       Image       Image       Image         J       Image       Image       Image         J       Image       Image       Image         J       Image       Image       Image         J       Image       Image       Image         J       Image       Image       Image         J       Image       Image       Image         J       Image       Image       Image         J       Image       Image       Image         J       Image       Image       Image         J       Image       Image       Image         J       Image       Image       Image         J       Image                                                                                                    |                                                 |                           | <b>防运行员</b>                                                                                                    | [全角文字]                                       |  |
| BR       Image: Image: Im               |                                                 |                           | 市区町村                                                                                                    | [全角文字]                                       |  |
| Image: International State State St      | 住所                                              | 1948<br>1946              | 可名                                                                                                    | [全角文字]                                       |  |
| area (xz)       area (xz)       area (xz)         area (xz)       area (xz)       area (xz)         bite (xz)       area (xz)       area (xz)         bite (xz)       area (xz)                                                                                                    |                                                 |                           | #R                                                                                                    | [全角文字]                                       |  |
| AR (37)       1 <b>1 1</b>                                                                                                    |                                                 |                           | 12.1.名                                                                                                    | 【全角文字】<br>×設定不要の場合臣相可                        |  |
| absrdiercourtelinectement dauiedaticituter.         Bite       Image: Courtelinectement dauiedaticituter.         Bite       Image: Courtelinectement dauiedaticituter.         Bite       Image: Courtelinectement dauiedaticituter.         Bite       Image: Courtelinectement dauiedaticituter.         Prese       Image: Courtelinectement dauiedaticituter.         Prese       Image: Courtelinectement dauiedaticituter.         Prese       Image: Courtelinectement dauiedaticituter.         Prese       Image: Courtelinectement dauiedaticituter.         Prese       Image: Courtelinectement dauiedaticituter.         Prese       Image: Courtelinectement dauiedaticituter.         Prese       Image: Courtelinectement dauiedaticituter.         Prese       Image: Courtelinectement dauiedaticituter.         Prese       Image: Courtelinectement dauiedaticituter.         Prese       Image: Courtelinectement dauiedaticituter.         Prese       Image: Courtelinectement dauiedaticituter.         Prese       Image: Courtelinectement dauiedaticituter.         Prese       Image: Courtelinectement dauiedaticituter.         Image: Courtelinectement dauiedaticituter.       Image: Courtelinectement dauiedaticituter.         Image: Courtelinectement dauiedaticituter.       Image: Courtelinectement dauiedaticituter.         Image                                                                                                    | 住所(カナ)                                          | <b>股份</b>                 |                                                                                                    | <b>カナ変換</b> [金角カナ]                           |  |
| NHA         I         I                                                                                                    |                                                 |                           | 玉力ナ変換については正常に反映できない場合がございます。                                                                                                    |                                              |  |
| Bits. (b7)       Image: Image: I               | 責社名                                             | 100                       |                                                                                                    | [全角文字]                                       |  |
| HARRA     Image: market in the second second s | 責社名(カナ)                                         | <b>服也</b>                 | ニカナ会換については正常に反映できない場合がございます。                                                                                                    | カナ変換<br>(除角カナ)<br>(除) はカブシキガイシ<br>ヤと入力してください |  |
| (42846 (27) 128       ************************************                                                                                                    | 代表責名                                            | BB                        | 10                                                                                                    | [2月文7]                                       |  |
| JARAQUES (1)                                                                                                    | 代表者名(カナ)                                        | BB                        | * ネージングの目的では正常に反映できない場合がございます。                                                                                                    | カナ変換 [余舟カナ]                                  |  |
| S232889                                                                                                    | 連絡先電話番号                                         | BB                        |                                                                                                    |                                              |  |
| FXX8Q                                                                                                    | 緊急電話番号                                          |                           | · · · · · · · · · · · · · · · · · · ·                                                                                                    |                                              |  |
| メールアドレス                                                                                                    | FAX番号                                           |                           | · · · · · · · · · · · · · · · · · · ·                                                                                                    |                                              |  |
| ★-A7FkA         ■ESDABA5-@AJDLT <ebu< td="">           ■ESDAB         (#ABDL/#]           ■ESDA         [#ABDL/#]           ■ESDA         [#ABDL/#]           ■ESDA         [#ABDL/#]           ■ESDA         [#ABDL/#]           ■ESDA         [#ABDL/#]</ebu<>                                                                                                    | メールアドレス                                         | Rė                        |                                                                                                    | [半角美数:2月]                                    |  |
| B357         [0.0.27]           B354         E           #         \$                                                                                                    | メールアドレス<br>(確認用)                                | Bů                        | 確認のためもう一度入力してください                                                                                                    | [半角英数 2月]                                    |  |
| 第当集会 [2月文7]                                                                                                    | 田当部署                                            |                           |                                                                                                    | [余角文子]                                       |  |
|                                                                                                    | 担当者名                                            | BB                        | <u>بر المحمد المحمد ا</u> | [余角文字]                                       |  |
| 12当者名 (カナ) 1000 100 (余角カナ) 1000 (余角カナ)                                                                                                    | 担当者名(カナ)                                        | <b>R</b> &                | R                                                                                                    | カナ変換 [全角カナ]                                  |  |

| 請求明細への担当者名記載                | □記載しない                                |                        |                   |
|-----------------------------|---------------------------------------|------------------------|-------------------|
| 請求書明編(口庫振益事前系<br>先はお客様情報と同様 |                                       | ちに全てご記入ください) お客様情報をコピー |                   |
| 貢社名                         |                                       | [全角文子]                 |                   |
| 担当者部署名                      |                                       | [余角文字]                 |                   |
| 担当者名                        | 11 Fr                                 | [余角文字]                 |                   |
| 担当者電話番号                     | - [半角数字]                              |                        |                   |
| 担当者メールアドレス                  |                                       | [半角英数22号]              |                   |
| 担当者メールアドレス                  | 確認のためもう一度入力してください。                    |                        |                   |
| (William)                   |                                       | [半角英数28号]              |                   |
|                             | ● ● ● ● ● ● ● ● ● ● ● ● ● ● ● ● ● ● ● |                        |                   |
|                             | Apakeria.                             | [辛月文子]                 |                   |
| 住所                          | 町余                                    | [全角文字]                 |                   |
|                             | #N                                    | [全角文字]                 |                   |
|                             | L'I'&                                 | 【全角文字】<br>※投定不兼の場合原模可  | 代理店様のご紹介でご契約のお客様  |
| Televen IV                  |                                       |                        | 代理店コードを忘れずにご入力くださ |
| ■店コート<br>「元の金融機関等から代理       | 店コードを指定された場合は、必ず親コード・子コードをご、          | 入力ください。                |                   |
| 店について詳しくは、こ                 | ちらをご確認ください。                           |                        | ※1い理店コートか个明の場合は、取 |
| 代理店からのご紹介 🏼 💩 🕵             | <ul> <li>● あり ○ なし</li> </ul>         | 4                      |                   |
| 親コード &風                     | [半角曲字]                                |                        |                   |
| チコード                        | [半角数字]                                |                        |                   |

TetraBRiDGE NTTDaTa

© 2024 NTT DATA Japan Corporation

## 1 2 3 4 5 6 7

### 3. オンラインお申し込みの手続き

### ③ お申し込み内容入力

下記画面が表示されますので必要項目をご入力のうえ、「次へ」ボタンを押下してください。

| TetraBRiDGE新規申込申込内容入力 CAPRALEDGE                                                                                                    |                                                                                                    |
|----------------------------------------------------------------------------------------------------|----------------------------------------------------------------------------------------------------|
| 1.25594883.77 1.049893883.77 4.443.95888 5.443.95882 6.87599(443.57)                                                                                                    | ペスフレーズは、電子証明書取得の際に必要な認証情報となります。                                                                                                    |
| お申込内容によりご利用料会が発生します。                                                                                                    | 客様で任意で設定いただくものとなりますので、 <b>必す内容をお控え</b> の上、厳重に保管ください。<br>〈パスフレーズは、お問い合わせいただいてもお答え致しかねます。                                                                                                    |
| 電子证明書(有料)                                                                                                    |                                                                                                    |
| パスフレーズは電子経時間取得の際に必要となりますので、必ずご記入ください。<br>半角優大学で、6文学以上、20文学以内マスカルでください。(例六学、第7、10日・スペースはご任用になれません)<br>三首都心外後、パスワーズを発行着時せいたたいてを行ったキュリダーと話先すで含ません。                                                                                                    | VALUX · BizHawkEye (有科)                                                                                                    |
| お申込み変字時には集まれるお客様組またるず保険いただきまずようお願いいたします。                                                                                                    | TetraBRiDGEの目前になる場合は、VALLX - BicHowsEyeの時代があったります。<br>また、VALLXのすべてのコンタンツ (ANSER-SPC (VALLX) - ANSER-HIT (VALLX) - 含電ファイル伝来 (VALLX) - と<br>BicHowsEyeのすべてのメニューのご利用が必須となりますので、<br>全てにチェックを入れてください。                                                                                                    |
| □ パスフレーズを表示                                                                                                    | VALUX<br>お申込みコンダンダ 副 ANSER-SPC (VALUX) 副 ANSER-HT (VALUX) 副 全省ファイル伝述 (Valux)                                                                                                    |
| (後国時) (1270-X (後国時)) (14月日1日) (14月日1日) (14日日1日) (14日日1日) (14日) (14日日1日) (14日日1日) (14日) (14日) (14) (14) (14) (14) (14) (14) (14) (14 | BizhaveKeye 副様々様味 副会集中形式2000年<br>お申込み第二 日本 (1000年)<br>日本 (1000年) 日本 (1000年))<br>日本 (1000年)<br>日本 (1000年))<br>日本 (1000年))<br>日本 (100 |
|                                                                                                    | VALLNについて詳しくはこちら、B2HawkEyeについて詳しくはこちらをご辞記ください。                                                                                                    |
| 電子時間になるとはなっただべてとない。そのでは私は人はないがかくだという。(いれば、「あったかみで)<br>電子時間になりとどえる特徴がないしついた時が分からなくなって。<br>また、同じパソコンを感動のユーザアルウントでご利用される場合は、アルウントごとに必要となります。                                                                                                    | 利用規約同音確認                                                                                                    |
| 電子質物器<br>必要枚数                                                                                                    | お申込みにあたって、VALUX、BizHawkEye、TetraBRiDGEのサービス利用規約への同意は必須です。                                                                                                    |
| トニッパイクシュッパウエ (力利)                                                                                                    | 本申込書の内容に相違がないことを確認し、サービス利用規約に同意します。                                                                                                    |
| トランザンション和助品(1947)<br>トランザンション部駅とは国际振興機などに表示される2次にカラーコードを専用のカメラ付きトーウンで飲み取り、<br>ハードウェントーウンとに表示される国法を口障機構「改会装備を確認し、改さんを未起に防ぐことのできるサービスです。<br>TetraBRODEをご利用になる場合は、トランザクション部駅の利用は必須となります。                                                                                                    | □ VALUXサービス利用規約に同意します。<br>□ BizHawkEyeサービス利用規約に同意します。<br>□ TetraBRIDGEサービス利用規約に同意します。<br>□ TetraBRIDGEサービス利用規約に同意します。                                                                                                    |
| トランザクション掲録・ハードウェアトークンについて、群しくはこちらきご確認ください。                                                                                                    |                                                                                                    |
| バードウェア<br>トークン必否自食 【1 0 (1~200まで)                                                                                                    | < 18.6 XA                                                                                                    |
|                                                                                                    |                                                                                                    |

### 3. オンラインお申し込みの手続き

#### ④ 口座振替情報入力

下記画面が表示されますので必要項目をご入力のうえ、「内容確認」ボタンを押下してください。

| TetraBRiD                                                                                                    | GE新規I                                                                             | 申込 口座振替情報入力                                                                                                    | GAPR0410303                                                                    |                                                                                                  |
|----------------------------------------------------------------------------------------------------|-----------------------------------------------------------------------------------|----------------------------------------------------------------------------------------------------|--------------------------------------------------------------------------------|--------------------------------------------------------------------------------------------------|
| 1. 志容様情報入力                                                                                                    | 2.                                                                                | 中以內國太力 <b>3.0500000人力</b> 4.中以內國國國 5.中以內國                                                                                                    | 希定 6. 希子契约(平认元了)                                                               |                                                                                                  |
| 口座振替情報)                                                                                                    | ( <b>b</b>                                                                        |                                                                                                    |                                                                                |                                                                                                  |
| 会融機関への提出<br>通帳には「NTT<br>下記依頼書記載事<br>ご請求代金をお支                                                                       | 書類となり。<br>フ(VALU<br>頃に不備がる<br>払いいただ。                                              | ます。下記の規定をよくお洗みの上、下記を編れなくご記入ください。<br>UX)」、「NTフフィナンス(力)等の名前が近極されます。<br>あった場合、希慮単面が解消されなどの間は一時的に銀行振込扱い等により、<br>くこともありますので、予めご了楽ください。                                                                                                    |                                                                                |                                                                                                  |
| <b>お支払口庫は以</b><br>・都市銀行 全行・考<br>・低用金庫 全金庫<br>※: (県託銀行・低用)<br>収納企業名:NTT:<br>振祥日: 毎月25日(4                            | <b>下からお選</b><br>(5)銀行 全行<br>信用組合:::<br>記合・震協の <sup>:</sup><br>ファイナンス様<br>(第日の場合に) | むください<br>・保護局行。・統半期行・あおぞら履行・第二地方最行 会行・保全中央会議<br>・房地会員 会会議 - 農林内央会議 - 保護岸ノ賞加 = 急工中会<br>つち - 部提携していないところがございます。<br>株式会社<br>はぐの評判審日)                                                                                                    |                                                                                | サービスのご利用料金は、 <mark>口座振替</mark> でのお支払いとなります。<br>後続で金融機関へ提出いただく、口座振替依頼書に反映され<br>お間違えのないようにご入力ください。 |
| 口扇名義                                                                                                    | 88                                                                                | [÷A]                                                                                                    | Z                                                                              |                                                                                                  |
| 口座名養(カナ                                                                                                    | <b>8</b> 4                                                                        | *わナ夏頃については正常に反映できない場合がございます。                                                                                                    | (2月カナ)                                                                         |                                                                                                  |
| 金融機関名                                                                                                    | <b>B</b> G                                                                        | (余用)                                                                                                    |                                                                                |                                                                                                  |
| 支店名                                                                                                    | <b>御</b> 漢                                                                        | (余用)                                                                                                    |                                                                                |                                                                                                  |
| 金融機関コード                                                                                                    | 勘集                                                                                | [半角数字]                                                                                                    |                                                                                |                                                                                                  |
| 支店コード                                                                                                    | B.B.                                                                              | [半内批字]                                                                                                    |                                                                                |                                                                                                  |
| 種日                                                                                                    | 8a                                                                                | ·                                                                                                    |                                                                                |                                                                                                  |
| 口座番号                                                                                                    | 都集                                                                                | [半角数字]                                                                                                    |                                                                                |                                                                                                  |
| ・預金口座振動<br>私は、NTTファイ<br>ロ座振程により支出<br>1.NTTファイナン<br>引き落としのう為<br>2.所会の引張してあ<br>3.所会に地の残酷の<br>4.この現物は現行<br>5.この所会に単振器 | 現定-<br>ナンス株式会<br>っこととした<br>スから支払う<br>、NTTファイ<br>転動日におめた<br>総切ると認めた<br>について仮に      | 会社(以下「NTTファイナンス」という)から選求された会議を私名義の預会(表記例如)<br>といのて、下私の事項を解除のうち依頼します。<br>のごれた後後のう国務支が保存ににおけてお告いな私に運知することなく、請求意に起<br>いた社会後のう国家大学ください。<br>知能者的な情にに読をないといわらず、小切子の派出または預会運転には符合<br>いて請求務の修繕に読をないとかける、小切子の派出または預会運転には符合で<br>いて請求務の修繕に読をないとかは、私に活知することなく指求書を認知されておとして<br>ご場合には、私に運知することなく制決されても異難はありません。<br>回顧が手じても、員行の頃によらものを除き負行にはご達法をかけません。 | 196)から、毎月25日を振荷日とし、<br>された金額を振荷日に除す口味から<br>皮筋実面の寝出はいたしません。<br>か久ありません。<br>内容確認 |                                                                                                  |

© 2024 NTT DATA Japan Corporation

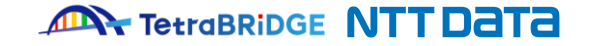

る内容になるため

### 3. オンラインお申し込みの手続き

2

#### ⑤ お申し込み内容の確認

入力内容に問題がないか、ご確認お願いいたします。問題なければ、「確定」ボタンを選択して次へ進んでください。

3

| TetraBRiDGE新規             | 申込申込内容確認                                                                                                    | GAPR04104     |  |  |  |
|---------------------------|----------------------------------------------------------------------------------------------------|---------------|--|--|--|
| 1. お客様情報入力 2.             | ₩3,0%第入力 3.□#保防信用入力 <b>4.₩3,0%用#35</b> 5.₩3,0%第第2                                                                      | 6. 电子契约(甲込文了) |  |  |  |
| お客様情報                     |                                                                                                    |               |  |  |  |
| 住所                        | ##御母 108 - 0073<br>(1)所 北京都御母四 - 田<br>南帝 3丁日 2 - 1<br>にんた 二野ビル                                                         |               |  |  |  |
| 住所 (カナ)                   | トウキョウトミナトクミタ                                                                                                    |               |  |  |  |
| 貢社名                       | 株式会社 バリュックス商事                                                                                                    |               |  |  |  |
| 責社名(カナ)                   | カプシキガイシャ バリュックスショウジ                                                                                                    |               |  |  |  |
| 代表看名                      | 羽饺桶 太郎                                                                                                    |               |  |  |  |
| 代表者名(カナ)                  | パリックス タロウ                                                                                                    |               |  |  |  |
| 連絡先電話番号                   | 03 - 1234 - 5678                                                                                                    |               |  |  |  |
| 繁白电新香号                    | 03 - 0230 - 1234                                                                                                    |               |  |  |  |
| FAX番号                     | 03 - 0230 - 5679                                                                                                    |               |  |  |  |
| メールアドレス                   | valux_tarou(g)valux.co.jp                                                                                              |               |  |  |  |
| 指当部署                      | 科教台企画的 經理課                                                                                                    |               |  |  |  |
| 担当者名                      | 羽拉楠 花子                                                                                                    |               |  |  |  |
| 担当者名(カナ)                  | パリックス ハナコ                                                                                                    |               |  |  |  |
| 請求書明細(口座振替事               | ■前案内書)送付先 =お支払いは口場服務となります                                                                                              |               |  |  |  |
| 請求明細への担当者名記載              | 請求明細にご担当者を記載しない                                                                                                    |               |  |  |  |
| 請求書明細(口庫振益事前庭<br>お客様情報と同様 | 内害)の送付先は<br>いいえ                                                                                                    |               |  |  |  |
| 貢社名                       | 株式会社 バリュックス商事                                                                                                    |               |  |  |  |
| 担当者部署名                    | 和"理论"的"和"理论"的"和"理论"的"和"和"理论"的"和"理论"的"和"理论"的"和"理论"的"和"理论"的"和"理论"的"和"理论"的"和"和"理论"的"和"和"和"和"和"的"和"和"的"和"和"的"和"的"和"和"的"和"的 |               |  |  |  |
| 担当者名                      | 豊尚 次郎                                                                                                    |               |  |  |  |
| 担当者電話番号                   | 03 - 1234 - 5679                                                                                                    |               |  |  |  |
| 担当者メールアドレス                | toyosu_zirou@valux.co.jp                                                                                               |               |  |  |  |
| 住所                        | 中御田市 108・0074<br>10月 金余裕千代田区大千町<br>南奈 3丁日 2 - 1<br>にんる 二月ビル                                                            |               |  |  |  |
|                           |                                                                                                    |               |  |  |  |

| ミイトノイバム                    | 、「唯足」ハダノを選択して八八進んてんと                                            |
|----------------------------|-----------------------------------------------------------------|
| 代理店コード                     |                                                                 |
|                            | 12345                                                           |
| 7 <b>0</b> -1 <sup>k</sup> | 12345                                                           |
| 電子証明書(有料)                  |                                                                 |
| バスフレーズ                     | •••••                                                           |
| 電子証明書<br>必要枚数              | 642                                                             |
| トランザクション認<br>              | 証 (有料)                                                          |
| トークン必要台数                   | 15                                                              |
| VALUX · BizHawk            | Eye (有料)                                                        |
| VALUX<br>お申込コンテンツ          | - ANSER-SPC (VALLX)<br>- ANSER-HT (VALLX)<br>- 全省ファイル伝訳 (VALLX) |
| BizHawkEye<br>お申込メニュー      | - 標準機能<br>- 資金集中現分機能                                            |
| お申込内容                      | 上記のお申込内容に回復します                                                  |

4

#### 口座振替情報入力

| 口庫名費     | 株式会社 バリュックス島事 代表取締役 羽笠楠 太郎                  |  |  |
|----------|---------------------------------------------|--|--|
| 口庫名養(カナ) | カプシキガイシャ パリュックスショウジ ダイヒョウトリシマリヤク パリュックス タロウ |  |  |
| 金融機關名    | NTTデータ 銀行                                   |  |  |
| 支店名      | 费州 支战                                       |  |  |
| 金融機関コード  | 9999                                        |  |  |
| 支店コード    | 111                                         |  |  |
| 相日       | 的适预会                                        |  |  |
| 口座器号     | 1234567                                     |  |  |
|          |                                             |  |  |
| 反心       | 確定                                          |  |  |
|          |                                             |  |  |

TetraBRiDGEの利用には、 ・ANSER-SPC(VALUX) ・ANSER-HT(VALUX) ・全銀ファイル伝送(VALUX) ・標準機能(BizHawkEye) ・資金集中配分(BizHawkEye) すべてのメニューのご利用が必須となります。

6

5

#### 全てのメニューにお申し込みされているか再度ご確認ください。

※お申し込みの修正が必要な場合は、P11をご確認ください。

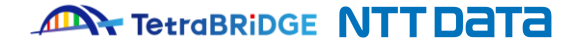

## 1 2 3 4 5 7

### 3. オンラインお申し込みの手続き

### ⑥ お申し込み内容の確定

「確定」ボタンを押下すると下記画面が表示されますので「署名画面へ移動」ボタンを押下してください。

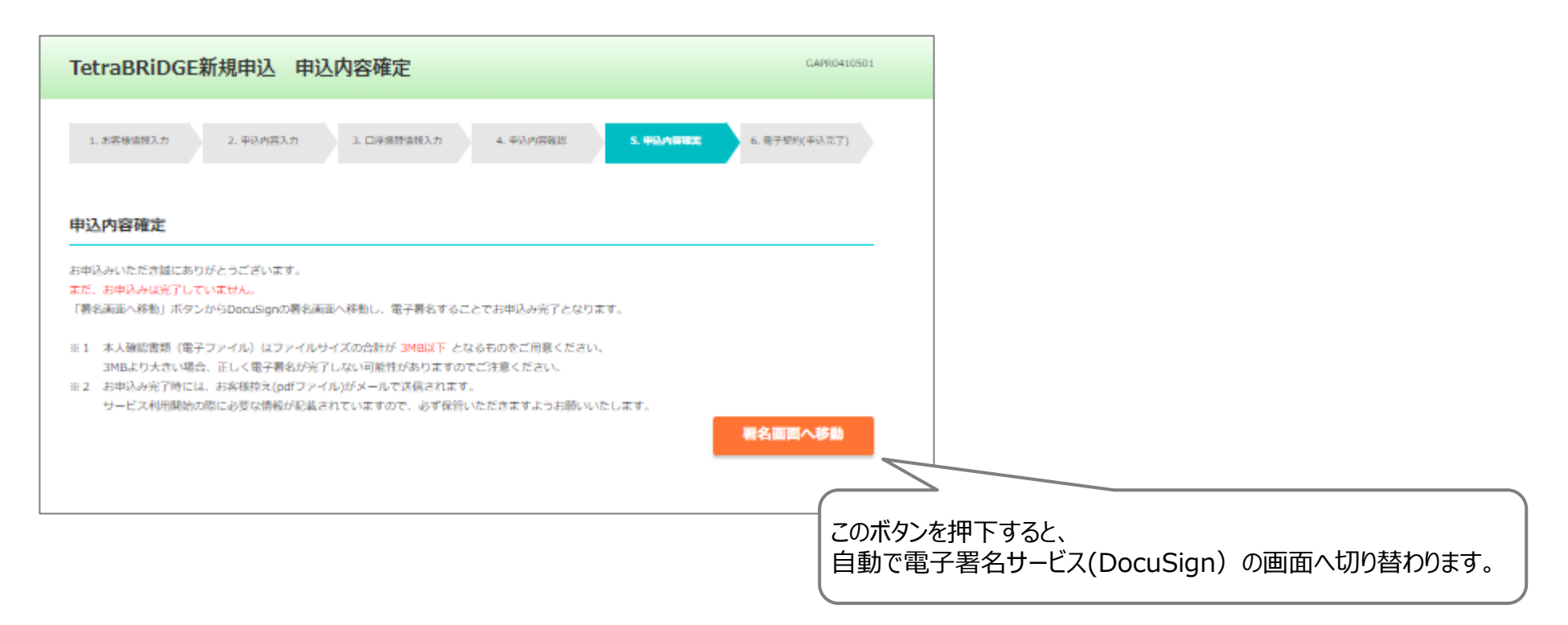

2

#### ① 署名者情報の入力

電子署名サービス(DocuSign)のサービス画面が表示されます。

"自分の名前"欄に「署名者名」、"自分のメールアドレス"欄に「署名者のメールアドレス」を入力し、「署名の開始」ボタンを押下して次に進んでください。

4

5

6

7

| DocuSign |                                        | 署名の開始 | ③ ヘルプ |
|----------|----------------------------------------|-------|-------|
|          |                                        |       |       |
|          |                                        |       |       |
|          | PowerForm署名者情報                         |       |       |
|          | 署名者の名前とメールアドレスを入力してください。               |       |       |
|          | 署名プロセスを開始するには、名前とメールアドレスを入力して<br>ください。 |       |       |
|          | Signature                              |       |       |
|          | 自分の名前:*                                |       |       |
|          | 氏名                                     |       |       |
|          | 自分のメールアドレス:*                           |       |       |
|          | メールアドレス                                |       |       |
|          |                                        |       |       |
|          |                                        |       |       |
|          | 署名の開始                                  |       |       |
|          |                                        |       |       |

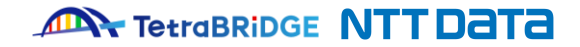

2

#### ② アクセスコードの認証

署名者情報入力後は、下記のアクセスコード認証画面が表示されます。

前画面で入力した「**署名者のメールアドレス**」に配信されたメールにある"アクセスコード"をご入力のうえ次へお進みください。 ※メールが見付からない場合は、迷惑メールフォルダなどをご確認ください。

3

| ocuSign |                                                                                        |                                                                            |                            |
|---------|----------------------------------------------------------------------------------------|----------------------------------------------------------------------------|----------------------------|
|         | 文書を表示するためのアクセスコー                                                                       | ドを入力してください                                                                 |                            |
|         | あなたのメールアドレス宛てに検証コードがメールで送信されました。<br>の検証コードを以下の欄に入力してください。メールを受信する間も、<br>を開いたままにしてください。 | この文書に署名する前に、そ<br>このブラウザーのウィンドウ                                             |                            |
|         | アクセスコード<br>テキストを表示する アクセスコード な                                                         | 受け取っていません                                                                  |                            |
|         | DocuSign                                                                               | フセスコード配信メール                                                                |                            |
|         |                                                                                        |                                                                            | 【送信元情報】                    |
|         |                                                                                        | 署名検証コード: 91996118<br>署名の再開                                                 | ●送信元<br>DocuSign EU System |
|         | 署名を統行するにに<br>DocuSignで送信:V                                                             | 、検証コードをコビーしてからアクセスページに入力します。<br>/ALUX·BizHawkEye 新規申込書(法人用) NTTDATAへの署名を開始 |                            |
|         | した覚えがない場合                                                                              | は、サボートに連絡してください。                                                           | use@euman.uocusign.net     |

4

5

6

7

TetraBRiDGE NTT Data

2

#### 3 署名の実施

アクセスコード入力後、下記の画面が表示されます。

表示される新規申込書には、「3.オンラインお申し込みの手続き」の各画面で入力いただいた内容が反映されていますので、

3

内容を確認し問題ない場合は「署名」ボタンを押下し、署名を実施してください。

| * 住所(送付先) ▼<br>* 住所(送付先) ▼<br>* 27.000                                                                                                    | 著名の選択                                                                                                    |
|----------------------------------------------------------------------------------------------------|----------------------------------------------------------------------------------------------------|
| 3 * 学校名<br>* 2 2 2 5                                                                                                    | 名前、イニシャル、署名を確認してください。 ↓「姓」・「名」が反映されます。                                                                                                    |
|                                                                                                    | 姓姓または名が必要です     名     イニシャル・必須のイニシャル                                                                                                    |
| <ul> <li>* 推進者名</li> <li>③ (Rutお申込内容によりご利用料合が発生します。</li> <li>④ (Sutお申記内容には用の場合、必須となります。</li> <li>② コンテンツ</li> <li>お申込コンテンツは、ご利用金融機関係へご確認ください。必ず1種類に</li> <li>* お申込コンテンツは、ご利用金融機関係へご確認ください。必ず1種類に</li> <li>* (Sutation of the state of the state of the</li></ul> |                                                                                                    |
|                                                                                                    | <b>君名のアップロード</b><br>最良の結果を得るには、400×145 ピクセルの画像をご使用ください<br>「違択して睾名」を違択することで、私(または代理人)がこれらの署名およびイニシャルを法的に有効な契約書などの文書で使用する場合に、それらが私<br>の署名およびイニシャルの電子的表現となることに同意します。 |
| レンシンフォージョンに加えたまたにもあたが開始なたと思わたというなスカルリュートで使用のいたメガビオトンンと認われい。<br>ハードウェアトークン上に使われておる部分の企業が登場する単語で、数寸の名が出たがっとためできるの・ビスです。<br>ハードウェアトークンの必要自数をご記入ください。必ず1台以上はお申込みください。(1台以上、最大20台まで)<br>== 台数 台                                                                                                    | <u> 選択して署名</u> キャンセル                                                                                                    |

4

5

6

7

#### ※実際の画面には、「3.オンラインお申し込みの手続き」にて入力いただいた内容が表示されます。

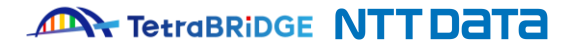

2

#### ④ 必要書類のアップロード

署名後、下にスクロールして頂くと、下記の画面が表示されますので、 ご用意いただいた必要書類のアップロードを実施してください。

▶ ボタンを押下し、「2.お申し込みに必要な環境および書類の準備」で

5

6

■お申し込み時にご提出していただく書類 ・お申込みにあたり、本人確認等の必要書類をご提出いただきますので、下記に添付してください。 1 必要部数 注意事項 添付箇所 書類 ※以下のいずれか ●履歴事項全部証明書 ●現在事項全部証明書 登録事項証明書 ●代表者事項証明書 ●履歴事項一部証明書(役員区) ●現在事項一部証明書(役員区) ●登記簿謄本 法人の本人確認書類 印鑑証明書 ※発行日から3ヶ月以 (3) 内のものに限ります。 t 国税・地方税の領収書 いずれか1枚 Ø 以下が両方確認 または納税証明書 できるもの ・住所(送付先) 社会保険料の領収証書 ・貴社名 電気、都市ガス、水道、固定電話 の料金に関する領収証書が対象と なります(NHK 受信料、IP 電話料 公共料金の領収証書 金. 及び携帯電話などの異動期の 料金に関する領収書はお取り扱い できません) 完了 ※諸注意 ※期限のある書類に関しては期限内であることをご確認ください。 ※登記事項証明書・住民票の写し・印鑑証明書・国税または地方税の領収証書または納税証明書・社会保険料 の領収証書・公共料金の領収証書は発行日から3ヶ月以内であることをご確認ください。 ※お申込が完了した場合、お送りいただいた本人確認書類はご返却できません。あらかじめご了承ください。

3

※アップロードファイルはファイルサイズの合計が 3MB 以下となるものをご用意ください。 3MBより大きい場合、正しく電子署名が完了しない可能性がありますのでご注意ください。

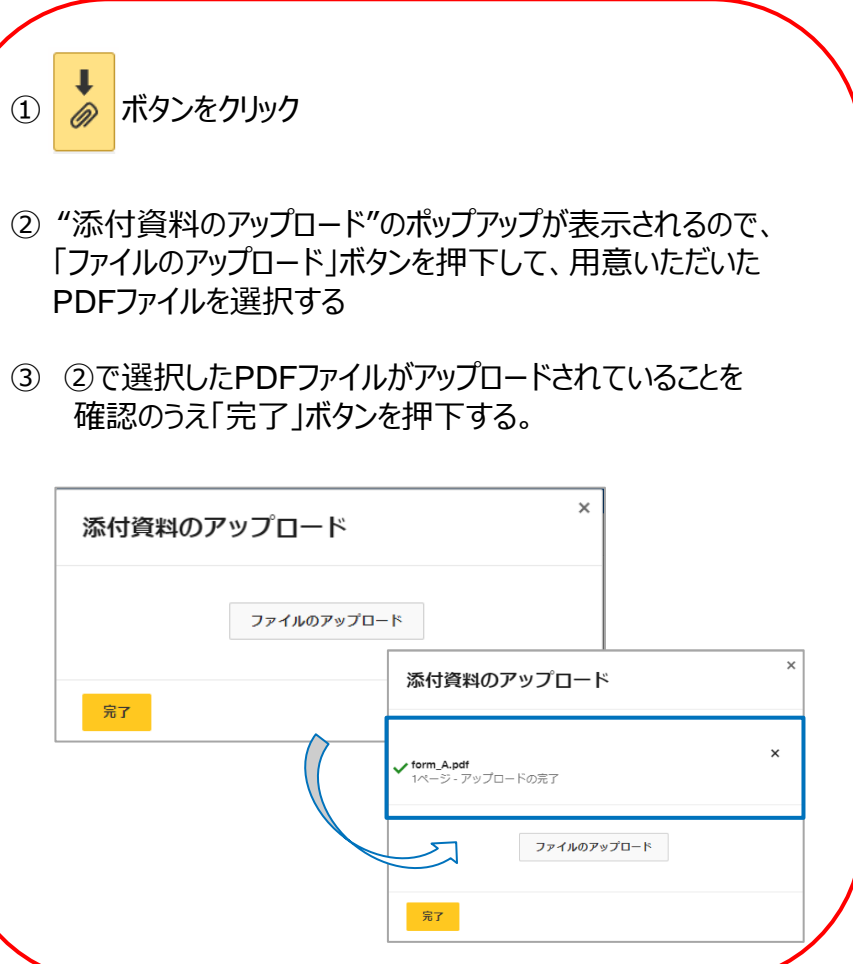

7

#### ⑤ 署名の完了

画面上部の「完了」ボタンを押下して署名を完了してください。

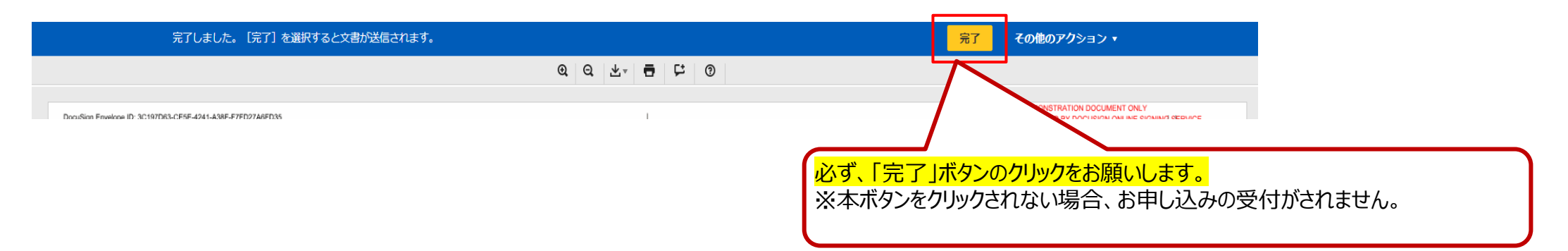

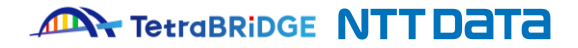

2

#### ⑥ DocuSignの完了

お申し込みが正常に受付けられると、「署名者のメールアドレス」にDocuSignよりメールが配信されますので下記のファイルが添付されていることをご確認ください。

4

5

6

7

| <del>بر</del> | ールの添付資料                         |
|---------------|---------------------------------|
| Α.            | 【法人】TetraBRiDGE新規申込書(お客様控え).pdf |
| В.            | 【法人】TetraBRiDGE新規申込書(送付用).pdf   |
| C.            | 【法人】本人確認書類.pdf                  |
| D.            | Summary.pdf                     |
| E.            | アップロードいただいた本人確認書類               |

3

※A.の申込書(お客様控え)は、お客様ご自身で保管をお願いいたします。 ※B.の申込書(送付用)は、後続の「5.口座振替依頼書の送付対応」で必要となります。 ※E.の本人確認書類は、アップロード時のファイル名で添付されます。

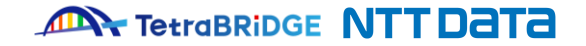

### 5. 口座振替依頼書の送付

#### ① 口座振替依頼書の印刷と押印

前項で確認いただいたメールに添付されている、「【法人】TetraBRiDGE新規申込書(送付用).pdf」を印刷のうえ、 金融機関届出印にて押印してください。

3

### 注意1

#### 「【法人】TetraBRiDGE新規申込書(送付用).pdf」は、A3片面で印刷ください

※縮小・拡大や、両面印刷は受付不可となります。

2

#### 注意2

「【法人】TetraBRiDGE新規申込書(お客様控え).pdf」に記載のパスフレーズは、 電子証明書の取得時に必要となりますので、お手元に保管ください。

#### TetraBRiDGE NTT Data

4

5

6

2 3

4

6

5

### 5. 口座振替依頼書の送付

### 口座振替依頼書の送付

前項で印刷・押印いただいた「「【法人】TetraBRiDGE新規申込書(送付用).pdf」を以下の宛先まで発送ください。 封筒・切手はお客様ご負担となります。 「NTTファイナンス」は、弊社の委託先となります。

#### ■口座振替依頼書 発送先

7060-0808 北海道札幌市北区北8条西3丁目32番 8・3スクエア北ビル11F NTTファイナンス株式会社 ユーザーサポートセンター クライアント担当 「VALUX申込書在中」

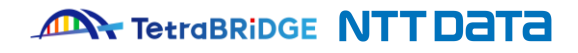

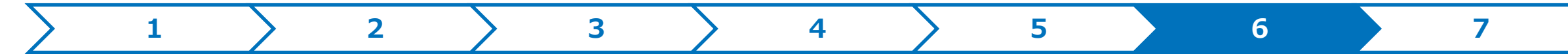

### 6. 通知書の受領

お申込み内容に不備がなければ、通常6営業日程度で以下の郵送物が、ご登録いただいた住所に郵送されますのでご確認をお願いいたします。

※お申し込み書類を、当月20日(20日が弊社の営業日以外の場合は、その直前の営業日)までに受領でき、 記載事項等に不備がなければ通常6営業日程度で以下郵送物がお手元に届きます。 当月20日(20日が弊社の営業日以外の場合は、その直前の営業日)以降に受領した場合は、翌月の月初の登録となりますので、 その後6営業日程度で以下郵送物がお手元に届きます。

| 郵送物                    | ご利用用途                                    |  |  |  |
|------------------------|------------------------------------------|--|--|--|
| A. VALUXサービスID通知書      | 電子証明書の発行時(初回ログイン前)および、接続ID確認時            |  |  |  |
| B. BizHawkEyeクイックマニュアル | サービス利用開始の設定手順等の確認                        |  |  |  |
| C. BizHawkEyeマスタユーザ通知書 | 電子証明書の発行時(初回ログイン前)および、BizHawkEye初回ログイン時  |  |  |  |
| D. トークン発行通知DM          |                                          |  |  |  |
| E. ハードウェアトークン          | 一 トーワノの切凹有別11时のよい、トリノリクンヨノ認証機能対象未伤の取除体認时 |  |  |  |

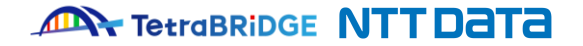

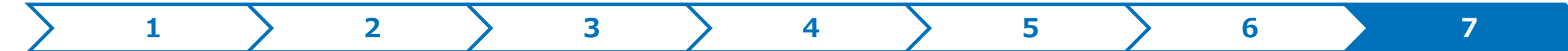

### 7. 金融機関お申し込み

ご利用の金融機関に、VALUXサービスに対応した「EB/FB サービスのお申し込み(接続ID の届出等)」を行ってください。 お申し込みの際には、前項で受領確認した「VALUXサービスID通知書」に記載の接続IDが必要になります。

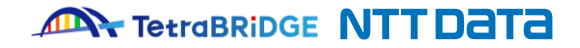

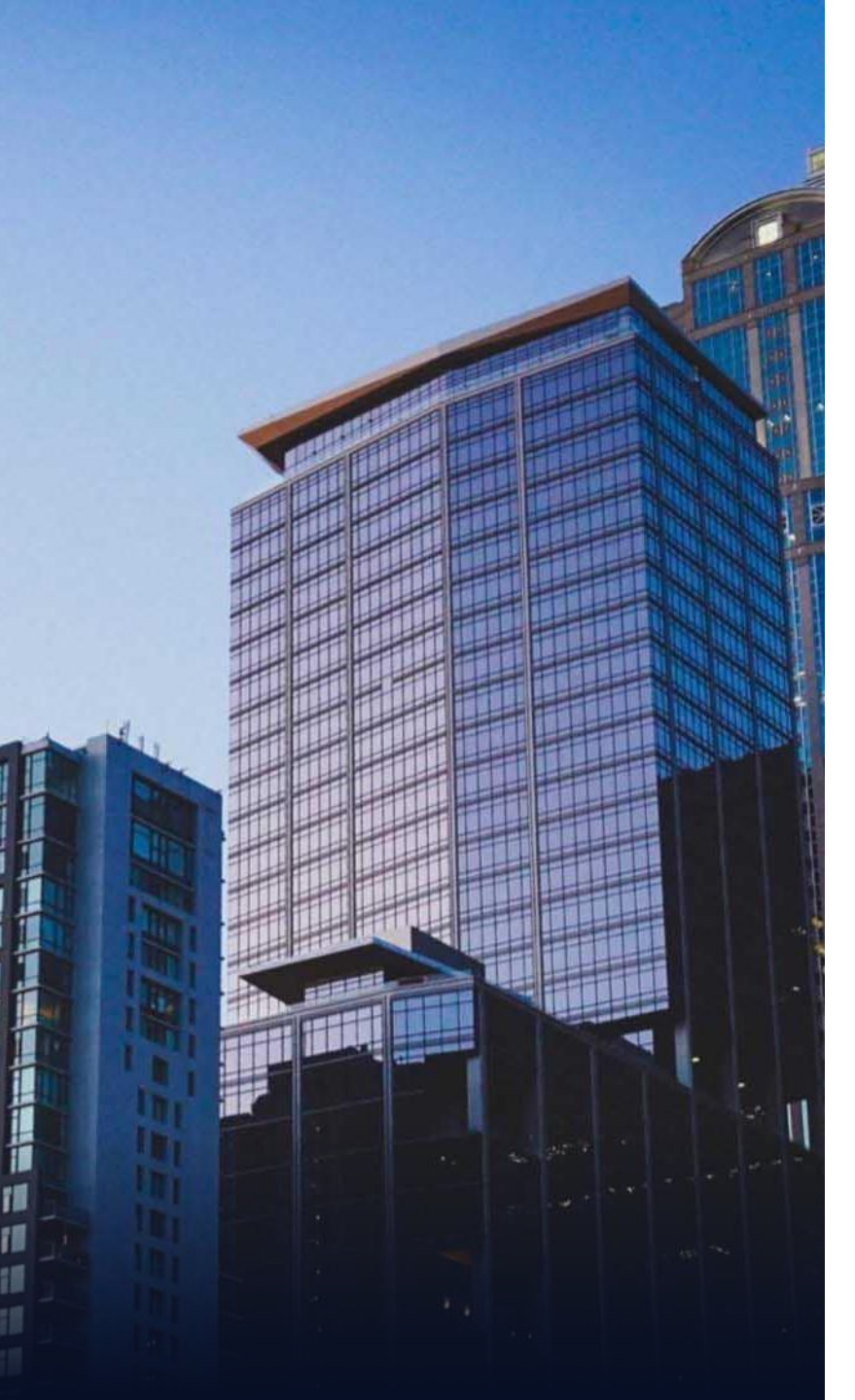

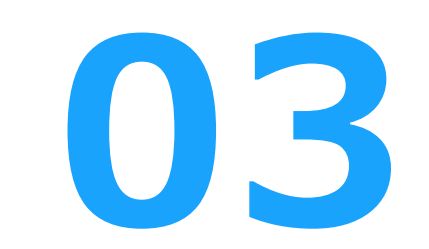

# 利用開始登録

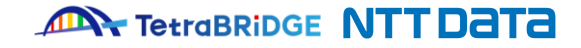

お申し込み手続きが完了し、郵送物を受領いたしましたら、 以下の手順に沿って初回ログインをお願いいたします。

| 1 | 必要書類の準備        |   |  |  |
|---|----------------|---|--|--|
| 2 | ログイン画面アクセス     | / |  |  |
| 3 | VALUX証明書発行     |   |  |  |
| 4 | 初回ログイン・パスワード変更 |   |  |  |
| 5 | ログイン後の操作       |   |  |  |
|   |                |   |  |  |

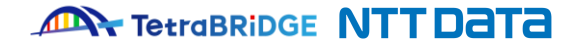

### 1. 必要書類の準備

TetraBRiDGEご利用開始にあたり、以下の書類をご用意ください。

| No | 書類                                                                                                    |                                                                                                    | 利用タイミング                                                        |
|----|----------------------------------------------------------------------------------------------------|----------------------------------------------------------------------------------------------------|----------------------------------------------------------------|
| 1  | BizHawkEyeマスタユーザ通知書<br>郵送でお届け                                                                         | BicHawkEyaマスタユーザ通知書<br>企業ID 920200227001<br>接稿ID 9000000 デデン本<br>マスタユーザID 初回パスワード<br>M920200227001 Password <u>01</u>                                                                                         | 「VALUX証明書発行」や「初回ログイン」時に、以下項目を利用します。<br>▶ 企業ID、マスタユーザID、初回パスワード |
| 2  | VALUXサービスID通知書<br>郵送でお届け                                                                              | VALLXYビスDia動音(KR)(法人)           企業D         920200227001           IBKD         90000000007           調審         運用者D         7294444707-P           1         K02u2rdm         4W2oG2m0ALUR         2000/2/1 | 「VALUX証明書発行」時に、以下項目を利用します。<br>▶ 証明書ID、ワンタイムパスワード               |
| 3  | 申込書(お客様控え)<br>申込完了メール(下記件名)に添付<br>「完了 DocuSignで送信 VALUX・<br>BizHawkEye新規申込書(法人用)」<br>(変更申込の場合は、変更申込書) |                                                                                                    | 「VALUX証明書発行」時に、以下項目を利用します。<br>▶ パスフレーズ                         |

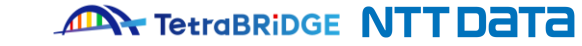

## 1 2 3 4 5

### 2. ログイン画面アクセス

TetraBRiDGEホームページ(<u>https://tetrabridge.ne.jp/</u>)の上部にある、 「ログイン」のボタンを押下し、TetraBRiDGEへアクセスしてください。

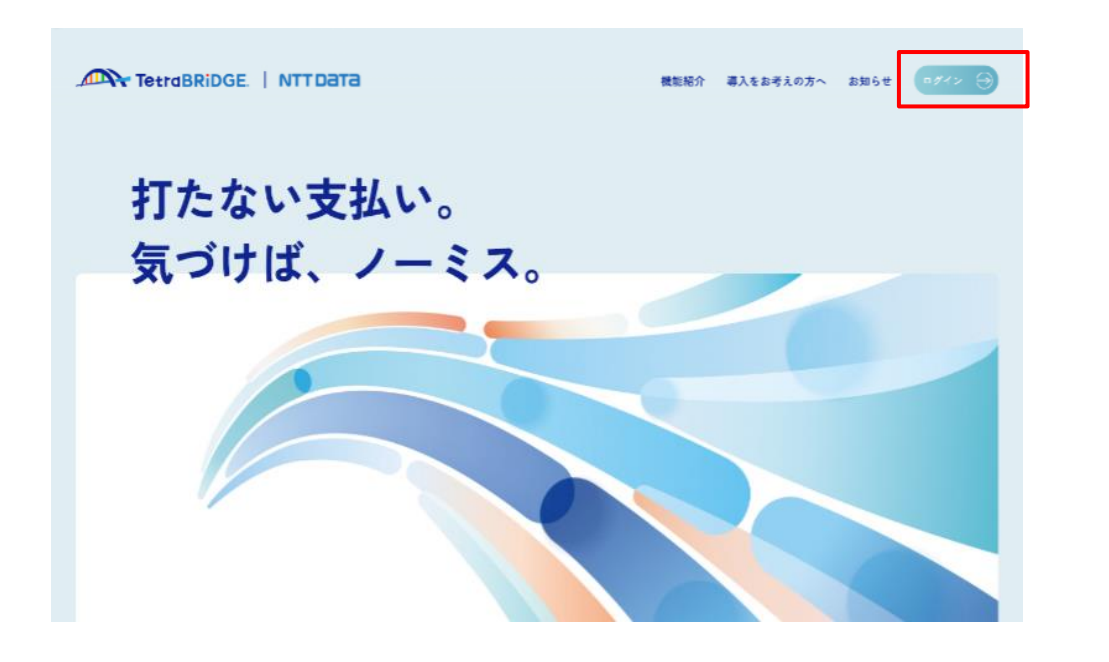

#### ※以下のURLから直接接続することも可能です。

https://www.valux.nttdata.com/mba/LGI70/GLGI7020001redirect

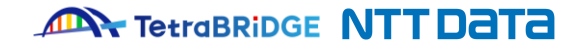

### 3. VALUX証明書発行

TetraBRiDGEの利用には、VALUX証明書が必要です。 TetraBRiDGEを利用したい端末で、VALUX証明書を発行してください。 ※証明書の発行にはアプリケーションのインストールが必要です。事前に社内セキュリティ設定等をご確認ください。

2

①「アプリケーションをダウンロード」ボタンを押下して、証明書発行更新アプリケーションのインストーラをダウンロードしてください。

| <u>BizHawkEye</u>                                                                                           |                 |  |  |  |
|----------------------------------------------------------------------------------------------------|-----------------|--|--|--|
| ログイン VALUX証明書のアプリケーションインストール                                                                                | GLG11630301     |  |  |  |
| <b>1. アブリケーションのインストール</b> 2. アプリケーションの起動 3.                                                                 | アプリケーションの起動完了   |  |  |  |
| 証明書発行には、"証明書発行更新アプリケーション"が必要です。<br>以下の手順にてインストールしてください。                                                     |                 |  |  |  |
| 1. 「アプリケーションをダウンロード」ボタンを押下し、zipファイルをダウンロードする。<br>2. zipファイルを解凍し、同梱されているマニュアルに従って"証明書発行更新アプリケーション"をインストールする。 |                 |  |  |  |
| 証明書発行更新アプリケーション"のインストールが完了したら、「次へ」ボタンを押下してください。                                                             |                 |  |  |  |
| ② 証明書発行完了しているがログイン画面へ遷移できない方へ                                                                               |                 |  |  |  |
|                                                                                                    | アプリケーションをダウンロード |  |  |  |
|                                                                                                    | 次へ              |  |  |  |

② ①でダウンロードしたファイルから「証明書発行更新アプリケーションマニュアル.pdf」を開いてください。 マニュアル内の「2.1 アプリケーションのインストール手順」と「3.1 クライアント証明書の発行手順」を実施してください。

③ 証明書の発行が完了したら、証明書の有効化のために必ずブラウザのすべてのタブを一度閉じてください。

5

4

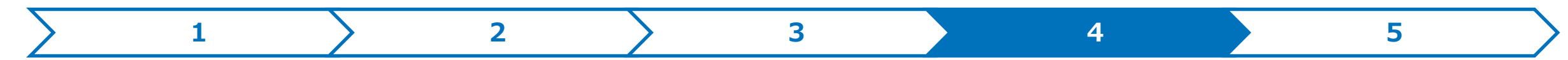

### 4. 初回ログイン・パスワード変更

①再度ブラウザを立ち上げ、TetraBRiDGEログイン画面へ遷移してください。(2.ログイン画面アクセス参照) ※証明書選択ダイアログが表示されますので、発行した証明書を選択してください。

②BizHawkEyeマスタユーザ通知書を参照しながら入力し、「ログイン」ボタンを押下してください。

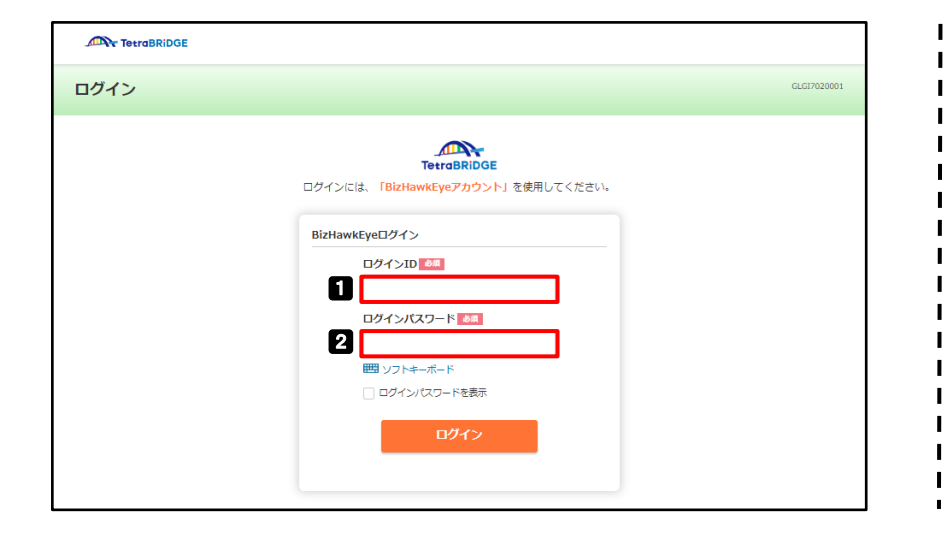

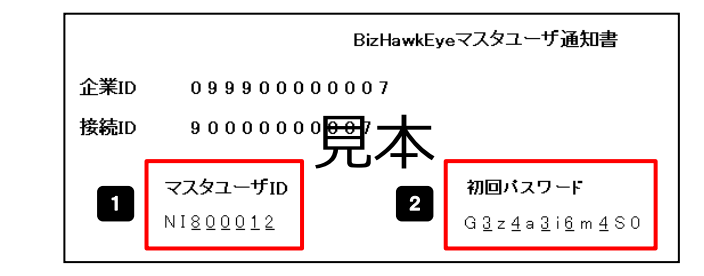

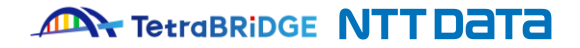

### 4. 初回ログイン・パスワード変更

1

③[ログイン パスワード強制変更]画面にて、初回パスワードと新しいログインパスワードを入力し、「確定」ボタンを押下してください。

| ログイン パスワ                 | ード強制変更                                                                                                    |                                                   | GLGI1510301 |                                | BizHav                                                 | wkEyeマスタユーザ通知書                                 |
|--------------------------|----------------------------------------------------------------------------------------------------|---------------------------------------------------|-------------|--------------------------------|--------------------------------------------------------|------------------------------------------------|
|                          | 1. パスワード強制変更                                                                                                    | 2. パスワード強制変更結果                                    |             | 企業ID<br>接続ID                   | 099900000007<br>90000000 <del>00</del> 7 —             | F                                              |
| また。<br>警告内容<br>ログインバスワード | ログインパスワードの変更が必要です。新しいパス                                                                                                    | ワードを入力してください。[LGI00025i]                          |             | N                              | 兄々<br>スタユーザID<br>III <u>8000012</u>                    | <b>初回パスワード</b><br>G <u>3 z 4 a 3 i 6 m 4</u> 5 |
| 現在のログイン<br>パスワード び       | <ul> <li>ログインパスワードを表示</li> </ul>                                                                                                    |                                                   |             | 2<br>新しい<br>・8文字               | ハログインパスワード<br>以上12文字以内で設                               | 定してください。                                       |
| E                        | 2 囲 ソフトキーボード (8文字以上:<br>ログインパスワードを表示<br>・後期のため用意入わしてください。                                                                                                    | 12大学以内(半角黄数范号])                                   |             | ・使用可<br>半角芽                    | J能文字は以下です。<br>英字(大文字・小文字                               | )/半角数字/記 <sup>:</sup>                          |
| 新しいログイン<br>パスワード 🚺       | 2 回びフトキーボード (8文学社):<br>ログイン10、「ログイン/Cクードを表示<br>「ログイン10」、「ログイン/Cクード」は、お茶様がご本人であることを相談<br>す年月日や総約年号時、開きれたやすい構造を特別に広いでください。<br>パスワードの地球やモデアマレスの通道がある時代は、またいく知ばスクタマ・<br>VALUKのスタマーセンタの通路共はごちら、0570-041800。 | 12次学品内(半角異数2号))<br>27るための東京な構設です。<br>センタにご連続ください。 |             | ・少なくと<br>★ <b>生年</b> ↓<br>利用しな | とも 3 種類の組み合わけ<br><b>月日や電話番号等、 排</b><br><b>よいでください。</b> | せが必須です。<br><b>ŧ測されやすい情報を</b>                   |
|                          |                                                                                                    | ŝ                                                 | lice        |                                |                                                        |                                                |

ード 内で設定してください。 です。 小文字) / 半角数字/記号 ・合わせが必須です。 等、推測されやすい情報を

4

G<u>3z4a3i6 m4</u>S0

④画面に沿って進んでいただき、TetraBRiDGEのトップ画面が表示されれば、初回ログイン完了です。

2

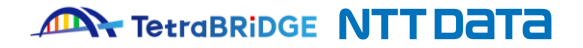

5

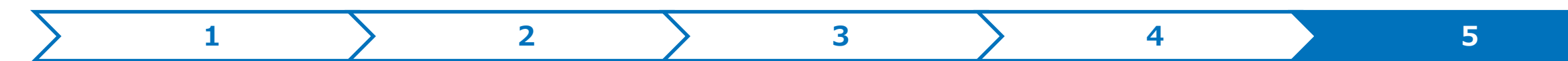

### 5. ログイン後の操作

初回ログイン完了後、初期設定の手順は「TetraBRiDGE初期セットアップガイド.pdf」をご確認ください。 マニュアル等はトップ画面右上のヘルプボタン>「各種マニュアル・ツール」よりダウンロードできます。

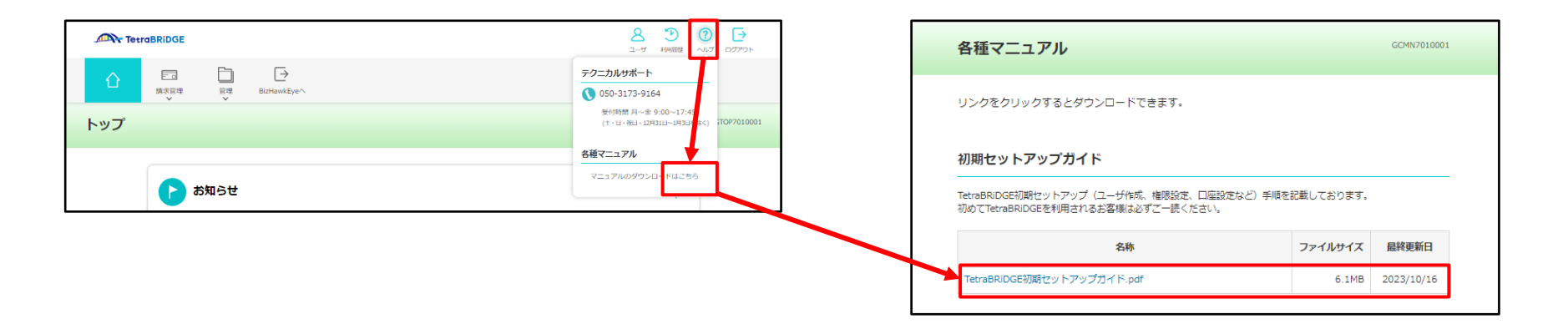

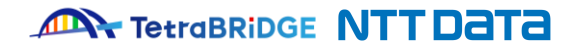

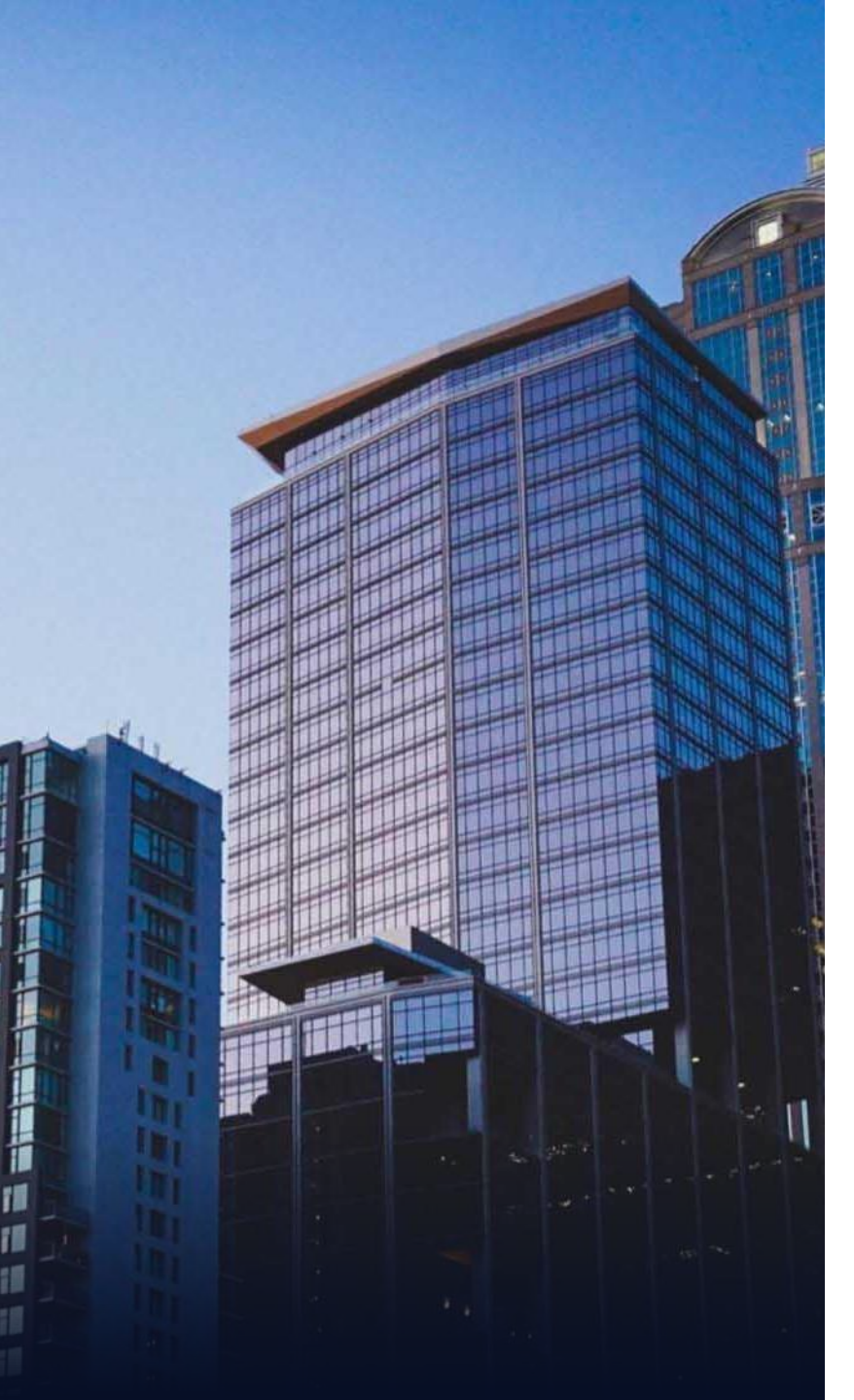

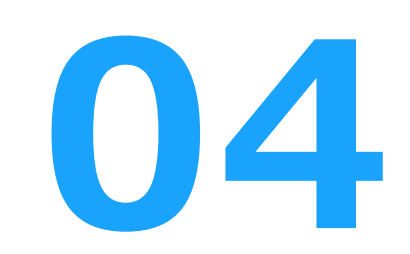

# お申し込みに関する問合せ先

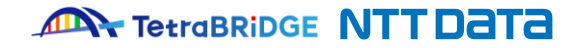

#### ■問合せ先一覧

| 契約対象                   | お申し込み前                                                                                                    | お申し込み後                                                                                           |
|------------------------|----------------------------------------------------------------------------------------------------|--------------------------------------------------------------------------------------------------|
| TetraBRiDGE            | お問い合わせフォーム<br>( <u>https://tetrabridge.ne.jp/contact/</u> )                                                                                       | テクニカルサポート<br>(お電話番号は、ご契約いただいた企業さまへ個別にご案内いたしま                                                     |
| BizHawkEye∙VALUX       | <ul> <li>・お問い合わせフォーム<br/>(<u>https://www.bizhawkeye.ne.jp/contact/</u>)</li> <li>・VALUXカスタマーセンタ<br/>(<b>☎</b>0570-041800<sup>※1</sup>)</li> </ul> | व <sub>ि</sub> )                                                                                 |
| EB契約<br>(お取引行 各金融機関)   | 各金融機関ご担当者                                                                                                    | EB契約についての照会は、各金融機関のサービス所定の連絡先までご<br>連絡ください。                                                      |
| 電子請求サービス<br>(インフォマート社) | HPや営業ご担当者および代理店                                                                                                    | お問い合わせフォーム<br>( <u>https://wi.infomart.co.jp/common/guide/contact/input.page</u> <sup>※2</sup> ) |
| 電手/でんさい<br>(三菱UFJ銀行)   | 金融機関ご担当者                                                                                                    | でんさいSTATION・電手WEBシステムについての照会は、各サービス所<br>定の連絡先までご連絡ください。                                          |

※1:受付時間:平日9:00~17:45 (12月31日~1月3日を除く) ※2:BtoBプラットフォームへのログインが必要です

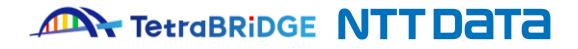

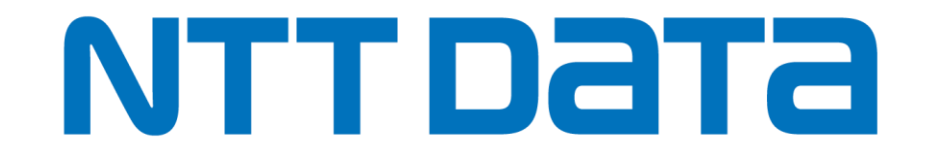